## ハイライト編集画面の保存機能

## 概要

ハイライト領域編集画面に保存機能を追加しました。

ハイライト編集が目のツールバーの左端にある保存ボタンをクリックするかCtrl+Sキーで現 在の編集状態をファイルに保存できます。

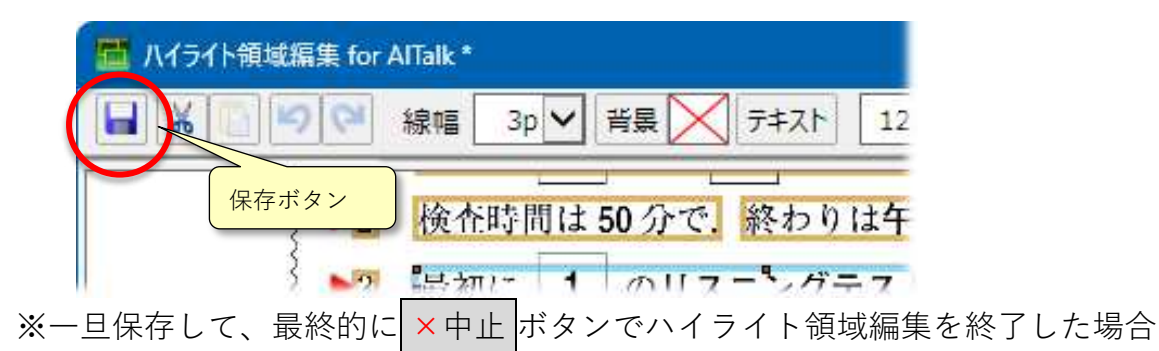

は、編集開始前の状態でファイルを保存します。

一以上一